## PROCEDURA DI BACKUP E INVIO ARCHIVI

- 1. Posizionarsi sul Server ed aprire il programma di "Utilità"
  - a. START > TUTTI I PROGRAMMI > AXIOS > UTILITA' > AREA UTILITA'
- 2. Per ridurre i tempi di backup togliere la spunta da "Crypting backup" dal menù UTILITA' > PARAMETRI

| 健 Ui     | ilità [4.0.0]          |                                                                                                    |                              |     | 🕮 Impostazione pa       | rametri programmi utilità 🛛 🛛 🔀                                                                                                    |
|----------|------------------------|----------------------------------------------------------------------------------------------------|------------------------------|-----|-------------------------|----------------------------------------------------------------------------------------------------|
| File     | Giornaliere Periodiche | e Annuali Utilità                                                                                                    | Finestra ?                   | _   | 🗐 Backup 🏼 🍅 Pa         | rametri 📓 SMS   👰 Mail   👤 FTP Backup   🤱 Privacy                                                                                                   |
|          |                        |                                                                                                    | Impostazione Ambiente Lavoro | F12 |                         | Righe e parametri comando backup                                                                                                    |
|          |                        | e construction de la construcción de la construcció | Blocco postazione            | F11 | Esecuzione backup       | "C:\Programmi\SYBASE\SQL ANYWHERE 8\WIN32\dbbackup.exe" -y Auto                                                                                     |
| 0        |                        |                                                                                                    | Eseque SOL                   |     |                         | @01 = usr, @02 = password, @04 = cartella backup, @20 = cartella esecuzione<br>Attenzione/// Se pop indicato comando backup, esegue backup interno/ |
| -        |                        | -                                                                                                    |                              |     | Dopo backup             |                                                                                                    |
| 3        |                        | 604                                                                                                    |                              |     | Dopo backup cart, cond, |                                                                                                    |
| A        |                        |                                                                                                    | Calcolatrice                 |     | - 11                    | @01 indica il nome completo del file di backup                                                                                                    |
|          |                        | (90)                                                                                                    | Calendario                   |     | Cartella copie          |                                                                                                    |
| 3°       |                        | <u></u>                                                                                                    | Calendario                   |     | Max file LOG (Mb)       | 15 🚍 Copia cartella condivisa I Ulteriore copia I Crypting backupi                                                                                  |
| 23       |                        |                                                                                                    | Preferenze                   | - × |                         | Righe comando restore                                                                                                    |
| -        |                        |                                                                                                    | Messaggi ed eMail            | •   | Prima del restore       |                                                                                                    |
| <b>6</b> |                        |                                                                                                    | Errori e Logs                |     | Esecuzione restore      |                                                                                                    |
|          |                        |                                                                                                    | Attivazioni e verifiche      |     | Dopo il restore         |                                                                                                    |
| 12       |                        |                                                                                                    |                              |     |                         | @01 = utente, @02 = password, @04 = cartella di backup, @20 = cartella di                                                                           |
| (?)      |                        |                                                                                                    | Utenti                       |     | 75                      | esecuzione ('sissi\app\bar\prg\ext')                                                                                                    |
| 0        |                        |                                                                                                    | Parametri                    |     | -                       |                                                                                                    |
| -        |                        |                                                                                                    |                              |     |                         |                                                                                                    |

**3.** Effettuare una copia di Backup dal menù PERIODICHE > BACKUP E RESTORE > BACKUP. Si creerà un file *aammggid\_codicemeccanografico.zip* in C:\sissi\sys\bck oppure C:\axios\sys\bck

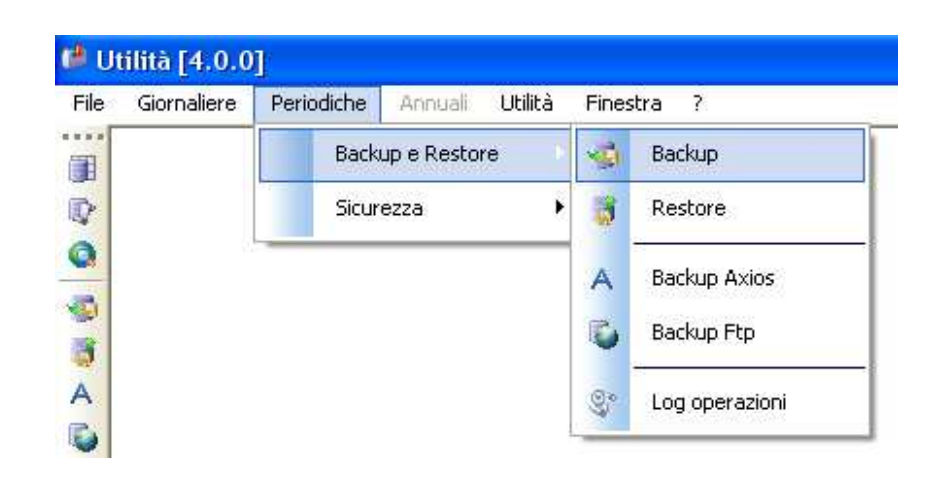

4. Una volta effettuato il backup collegarsi al sito www.axiositalia.com e dal menù principale cliccare su "Assistenza"

| Home | Azienda | Prodotti | Assistenza | Aggiornamenti | Rivenditori |
|------|---------|----------|------------|---------------|-------------|
|      |         |          |            |               |             |

## quick guide

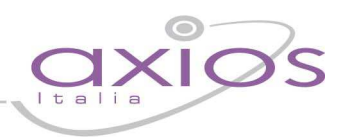

## 5. Poi scegliere "Invia Database per:"

| Contatti        | Call Center 8:00/14:00 - 14:30/17:00<br>Telefono 06.777.23.1<br>Fax 06.777.23.456<br>email info@axiositalia.com             | Desktop Remoto    | Ammyy<br>Team Viewer 8<br>Team Viewer<br>Cross Loop                                                                                                    |
|-----------------|----------------------------------------------------------------------------------------------------|-------------------|----------------------------------------------------------------------------------------------------|
| Invio Richiesta | Invia richiesta di assistenza on line<br>Invia richiesta di assistenza dai programmi<br>Controlla i programmi in assistenza | nterventi Tecnici | Invio Database per:<br>Migrazione Database da Informix<br>Migrazione Dati da altri Software<br>Unione archivi scuole dimensionato<br>Interventi tecnici presso la acuola:<br>Assistenza/Formazione |

6. Cliccare su "Guide Rapide" per visualizzare le varie istruzione, altrimenti su "Inva Database" per procedere all'invio.

| Descrizione | Invia Database | Guide Rapide |
|-------------|----------------|--------------|
|-------------|----------------|--------------|

7. Nella pagina dell'invio del database compilare tutti i campi presenti nel form.

|                                  | Servizio di Invio Archivi<br>Istituto Superiore Axios                                      |              |  |  |  |
|----------------------------------|--------------------------------------------------------------------------------------------|--------------|--|--|--|
| Denominazione Scuola:            |                                                                                            |              |  |  |  |
| Codice Meccanografico:           | RMAX00100A                                                                                 |              |  |  |  |
| All'attenzione di:               | Stefano Rocchi                                                                             | ~            |  |  |  |
| Breve descrizione del problema:  | Si invia DB per il seguente<br>motivo:<br>Rif. Mario Rossi mario.rossi@mail.it <sub></sub> |              |  |  |  |
| Seleziona il file da trasferire: | Stoglia Nessun file :                                                                      | selezionato. |  |  |  |

## trattamento dei dati.

sensi e per gli effetti del DLgs 196/2003 e successive modifiche e/o integrazioni. rivice, con sede legale in Roma, Via Emanuele Filiberto, 190 - in qualità di Titolare del tra raranno utilizzati al solo scopo fornire assistenza tecnica.

dei dati avverrà mediante strumenti manuali, informatici o telematici con logiche strettar e, comunque, in modo da garantire la sicurezza e la riservatezza dei dati stessi. il conferimento dei dati è "conditio sine qua non" per usufruire del servizio di assistenza nplica il consenso al trattamento dei dati.

ra denominata, ai sensi e per gli effetti del DIgs 196/2003, autorizza Axios Italia al tratta Jatabase inviato, al fine di poter dare seguito alla richiesta di intervento tecnico in remoto

| Accetto | O Non accetto |
|---------|---------------|
| I       | nvia          |

- a. "All'attenzione di:"selezionare il nominativo del tecnico di riferimento
- Nella descrizione inserire un indirizzo mail per eventuali comunicazioni
- c. Selezionare il tasto "Scegli file" e recuperare il file di backup (vedi punto 4) – Il file riporta la data in cui è stato creato nel formato internazionale AA/MM/GG
- Accettare le condizioni per il trattamento dei dati (I dati della scuola saranno trattati in conformità alla legge sulla privacy D.Lgs 196/2003)
- e. Premere "Invia"
- 8. Chiudere il programma SOLO alla fine del processo di invio. Nel caso in cui venisse interrotta l'operazione durante l'upload si dovrà ricominciare dal punto 5.